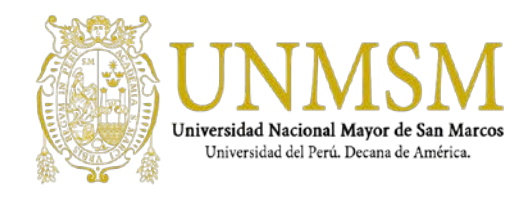

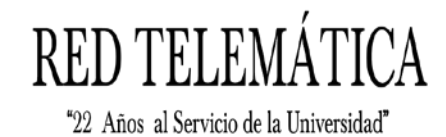

"Año del Diálogo y la Reconciliación Nacional"

## PASOS PARA INSTALAR EL INTERNET EXPLORER EN EL NAVEGADOR GOOGLE CHROME

1. Nos dirigimos a la configuración de Chrome Más herramientas / Extensiones.

| G Google X                                                                                        |                                        | Θ                            | -        |                            | ×     |
|---------------------------------------------------------------------------------------------------|----------------------------------------|------------------------------|----------|----------------------------|-------|
| ← → C  Seguro   https://www.google.com/?gws_rd=ssl                                                |                                        | *                            |          | e c                        | ÷     |
| 🔢 Aplicaciones G Google M Gmail-UNMSM M Gmail 🚦 Office365 🔆 OTRS 😻 Dropbox 🏐 UNMSM 🝑              | Nueva pest<br>Nueva vent<br>Nueva vent | aña<br>ana<br>ana de incógni | to Ctrl+ | Ctrl+<br>Ctrl+N<br>Mayús+N | 7 7 7 |
|                                                                                                   | Historial<br>Descargas<br>Favoritos    |                              |          | Ctrl+                      | •     |
|                                                                                                   | Zoom                                   | 2.22                         | 100 %    | - E                        | 3     |
|                                                                                                   | Imprimir<br>Transmitir<br>Buscar       |                              |          | Ctrl+I                     | P     |
| Guardar página como Ctrl+S                                                                        | Más <mark>h</mark> erran               | ientas                       |          |                            | •     |
| Crear combinación de teclas                                                                       | Editar                                 | Cortar                       | Copiar   | Peg                        | jar   |
| Borrar datos de navegación Ctrl+Mayús+Supr<br>Extensiones                                         | Configuraci<br>Ayuda                   | ón                           |          |                            | •     |
| Herramientas del desarrollador Ctrl+Mayús+1                                                       | Salir                                  |                              | Ctrl+    | Mayús+0                    | 2     |
| Buscar con Google Me siento con suerte<br>Ofrecido por Google en: Español (Latinoamérica) Quechua | 2                                      |                              |          |                            |       |

2. Luego hacemos clic en Extensiones

| G Google             | K  Ktensiones X                                                                                                    | 0 - 0 ×                                                                                                    |
|----------------------|----------------------------------------------------------------------------------------------------|----------------------------------------------------------------------------------------------------|
| Aplicaciones G Googl | e M Gmail-UNMSM M Gmail 🚦 Office365 🧩 OTR                                                                                                    | S 😻 Dropbox 🍈 UNMSM 👰 IP-UNMSM 👰 RT-UNMSM 🖇                                                                                                    |
| ≡ Extensiones        | Q Buscar extensiones                                                                                                    | Modo de<br>programador                                                                                                    |
| 1 0                  | AdBlock<br>The most popular Chrome extension, with over 40<br>million users! Blocks ads all over the web.                                    | Adobe Acrobat<br>Convertir la página web actual en un archivo de<br>Ádobe PDF (solo Windows)                                                           |
| Detalle              | es Eliminar                                                                                                    | Detalles Eliminar                                                                                                    |
| 4                    | Documentos de Google sin conexión<br>Completa tus asignaciones sin conexión gracias<br>a la familia de productos de Documentos de<br>Google. | Sticky Notes<br>Notas Adhesivas una herramienta razonable para<br>recordar detalles y recordatorios importantes en<br>su día todos los días u ocupado. |
| Detalle              | es Eliminar                                                                                                    | Detailes Eliminar                                                                                                    |
| Aplicacion           | es de Chrome                                                                                                    |                                                                                                    |
| Ŧ                    | Documentos<br>Crea y edita documentos                                                                                                    | Hojas de cálculo<br>Crea y edita hojas de cálculo                                                                                                    |
| Detalle              | es Eliminar                                                                                                    | Detalles Eliminar                                                                                                    |

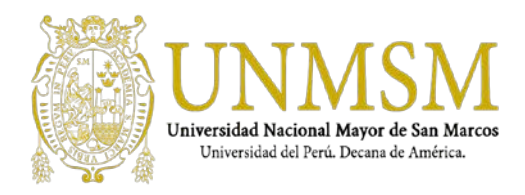

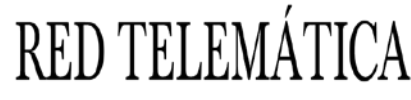

"Año del Diálogo y la Reconciliación Nacional"

3. Luego dirigirnos a Abrir Chrome Web Store que está en la parte superior.

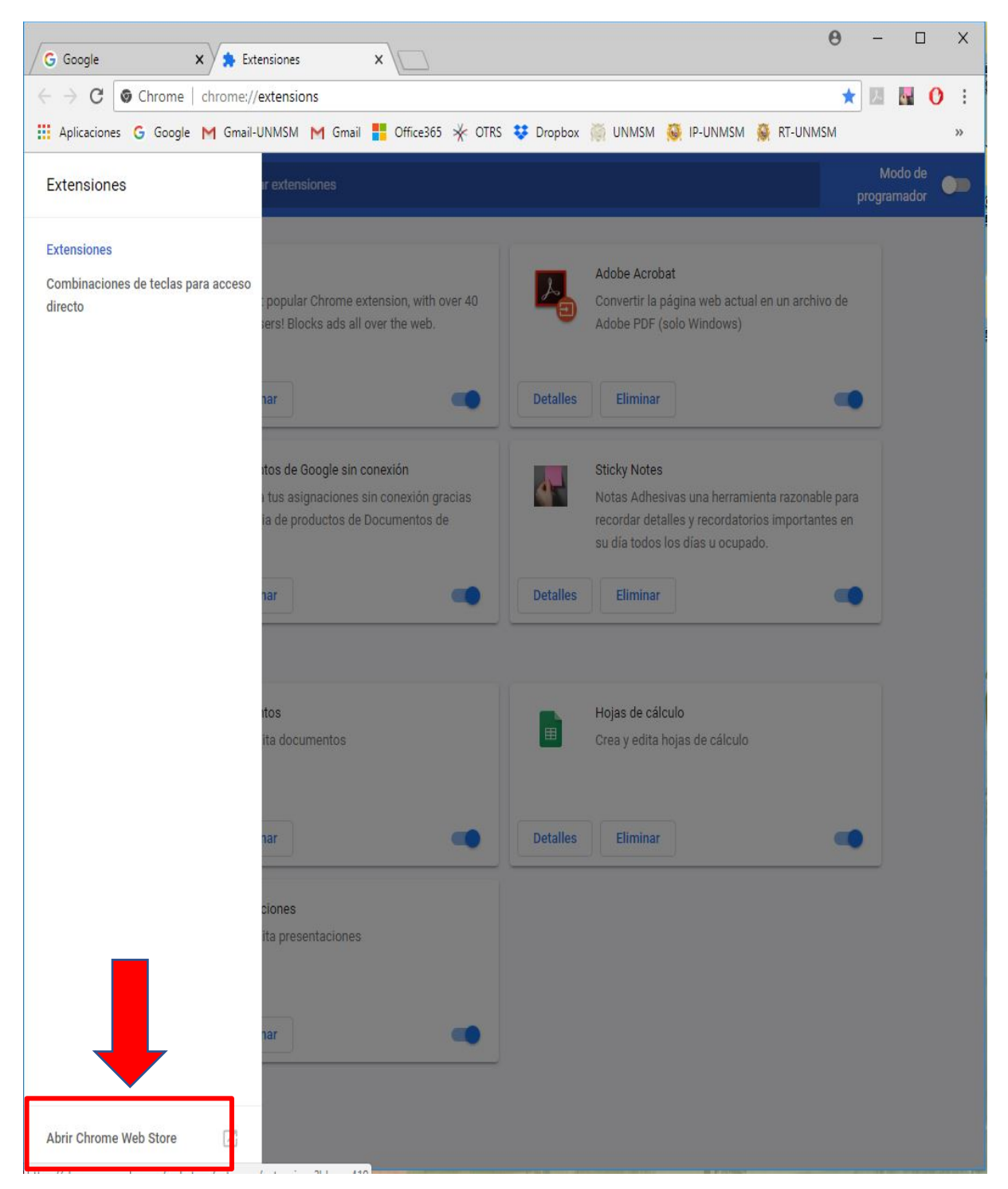

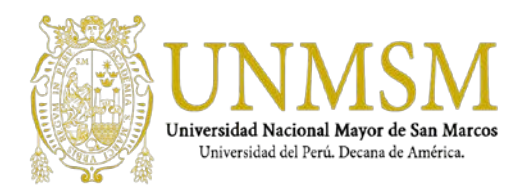

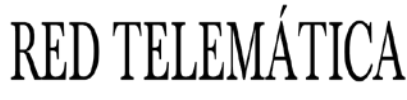

"Año del Diálogo y la Reconciliación Nacional"

## 4. Luego tendremos que escribir IE TAB y luego dar en AGREGAR A CHROME.

| 🔓 Chrome Web Store - ie ta 🗙 🗱 Exte                                                  | siones X                                                            | θ - □                                                                                                    | ×             |
|--------------------------------------------------------------------------------------|---------------------------------------------------------------------|----------------------------------------------------------------------------------------------------|---------------|
| ← → C   Seguro   https://chro                                                        | ne.google.com/webstore/search/ie%20tab?h                            | Il=es-419                                                                                                    | ☆ :           |
| 🗰 Aplicaciones 🔓 Google M Gmail-U                                                    | IMSM M Gmail <table-cell-rows> Office365 🧩 OTRS 💱</table-cell-rows> | 🖡 Dropbox 👸 UNMSM 🔯 IP-UNMSM 🙀 RT-UNMSM                                                                                               | »             |
| chrome web store                                                                     |                                                                     | jgavinoc@unmsm.edu.pe 👻 🔅                                                                                                    | 0             |
| IE TAB (                                                                             | Extensiones                                                         | Más resultados de Extensione                                                                                                    | s             |
| ie tab 中<br>ie tab wallpapers<br>ie tab themes<br>ie tab hd<br>ie tab theme          | E Tab<br>IE Tab                                                     | www.blackfishsoftware.com<br>Productividad<br>nas web usando IE en una pestaña. Rápido,<br>filable: Esta vesión es la más popular por | <b>)</b><br>3 |
| ie tabs<br>Se ejecuta sin conexión<br>De Google<br>Gratis<br>Disponible para Android | Cloud Brow<br>ofrecido por ie<br>Virtual Browse<br>Mac/ChromeE      | WSET<br>eonchrome.com<br>er for Chrome!(works on<br>Book/Linux; Runs Internet Explorer (IE6 -                                         | i<br>)        |

5. Luego dar clic en Agregar extensión

| e        | ¿Quieres instalar "IE Tab"?                             | × |
|----------|---------------------------------------------------------|---|
| Puede:   |                                                         |   |
| Leer y r | modificar todos los datos de los sitios web que visites |   |
| Leer y d | cambiar el historial de navegación                      |   |
| Comun    | nicarse con sitios web cooperativos                     |   |
| Leer y d | cambiar los favoritos                                   |   |
| Comun    | icarse con aplicaciones nativas en cooperación          |   |
|          | Agregar extensión Cancelar                              |   |

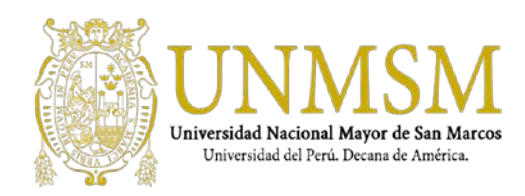

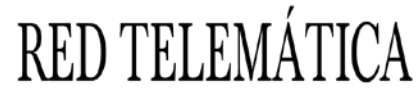

"Año del Diálogo y la Reconciliación Nacional"

 Ya cuando se haya agregado la extensión nos dirigimos en el símbolo E dar clic y nos descargara la extensión y dar doble clic a ietabhelper.exe para que se instale en el navegador.

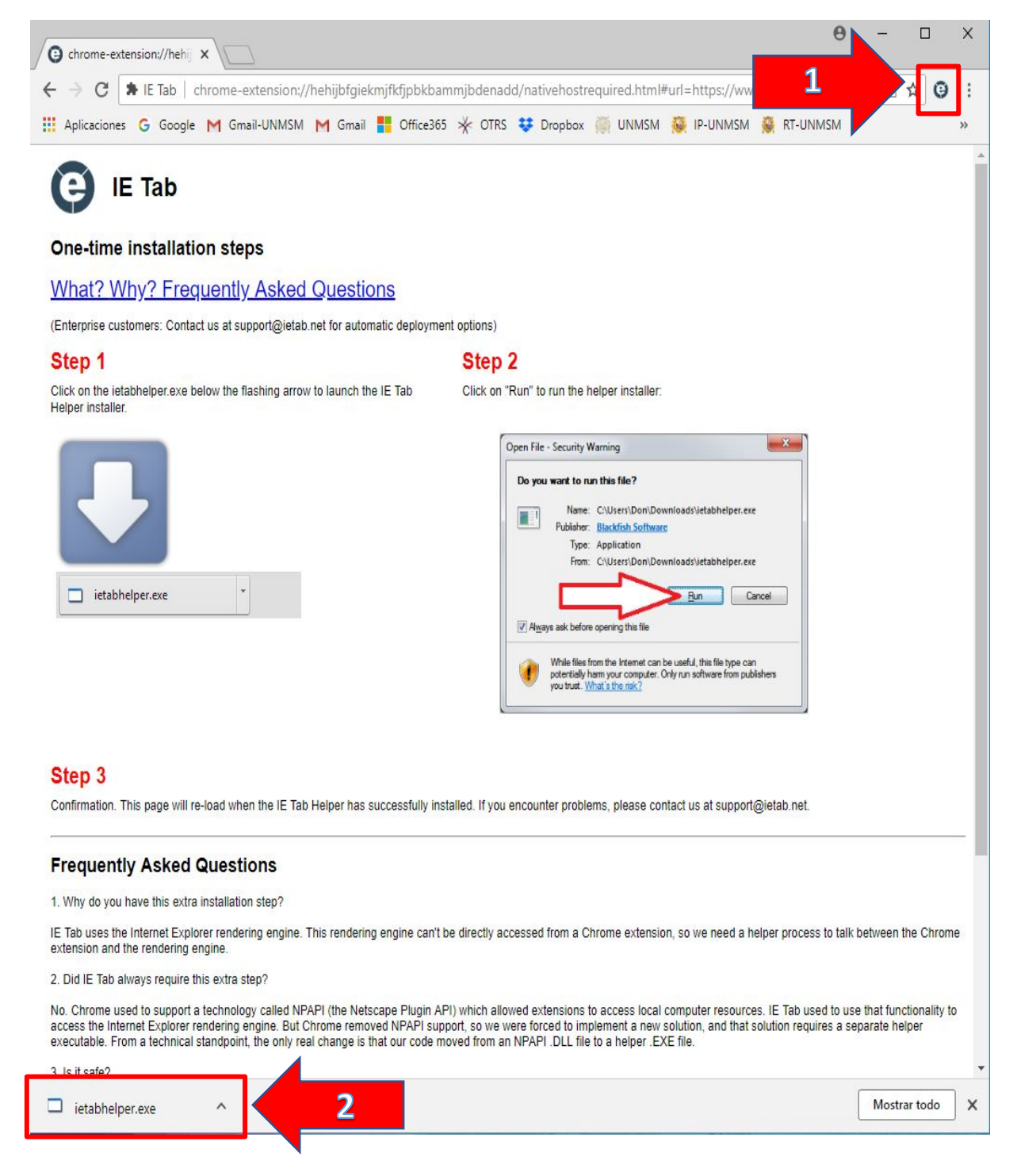

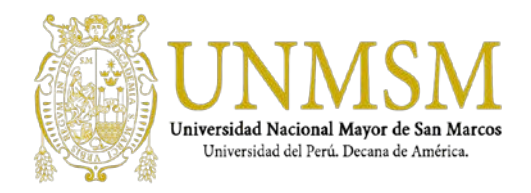

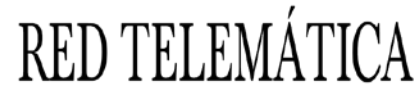

"Año del Diálogo y la Reconciliación Nacional"

7. Aquí ya tienes el navegador listo.

| /   | G Google    | ×\                                                                                                    | θ     | -       |          | ×       |    |
|-----|-------------|----------------------------------------------------------------------------------------------------|-------|---------|----------|---------|----|
|     | ← → C       | IE Tab   chrome-extension://hehijbfgiekmjfkfjpbkbammjbdenadd/nhc.htm#url=https://www.google.com/?gws_rd=ssl    |       |         | <u>م</u> |         |    |
| 1   | Aplicacione | s 💪 Google M Gmail-UNMSM M Gmail 🚦 Office365 🤆 OTRS 😻 Dropbox 🍥 UNMSM 🔯 IP-UNMSM 👹 RT-UNMSI                    | м     |         |          | >>      |    |
| C   | Address: h  | ttps://www.google.com/?gws_rd=ssl                                                                              |       | * 0     |          | [       | ×  |
| God | ogle+ Búsqu | eda Imágenes Maps Play YouTube Noticias Gmail Más.» Búsqueda avanzada   Herramientas de idioma   Historial web | Prefe | rencias | Inicia   | ır sesi | ón |

| ( | Goog                      | gle                  |  |
|---|---------------------------|----------------------|--|
|   |                           |                      |  |
|   | Buscar con Google         | Me siento con suerte |  |
|   | Ofrecido por Google en: ( | Quechua              |  |
|   |                           |                      |  |

| Perú       |          |           |            |             |              |
|------------|----------|-----------|------------|-------------|--------------|
| Publicidad | Negocios | Acerca de | Privacidad | Condiciones | Preferencias |
| <          |          |           |            |             | >            |